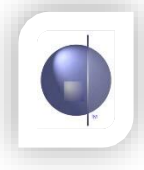

## Changing the font size, colour, text alignment etc. of the Report Tables

1. First, go to the nReports Setup drop down menu and select Report Style.

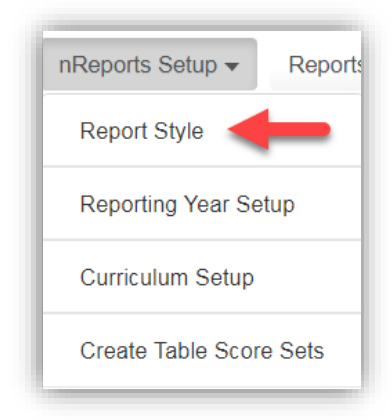

- 2. Scroll to the bottom section of the page and look at the right hand side which lists the Subject Report Components.
- 3. Find the ReportTable (SingleColumnText) component in the list (the order of components can differ across schools).

| Subject Report Components               | Edit | Include custom<br>overrides | Reset |
|-----------------------------------------|------|-----------------------------|-------|
| TeacherPrincipalSignature (Default):    |      | 0                           | 0     |
| TeacherSignature (Default):             | 8    | 9                           |       |
| PrincipalSignature (Default):           | 8    | •                           |       |
| SubjectHeader (Default):                | 8    |                             |       |
| Overview (Default):                     |      |                             |       |
| Achievement (VELSDots):                 | 8    | •                           | •     |
| ReportTable (Columnar):                 | 2    |                             |       |
| AusVelsWorkHabits (Default):            |      | •                           |       |
| Comments (Default):                     | Ø    | •                           |       |
| Achievement (VELSDots2):                |      | •                           |       |
| Achievement (EALDots):                  |      | N                           | C     |
| ReportTable (SingleColumnText): 💼       |      | N                           |       |
| ReportTable (SingleColumnGraphic):      |      | 8                           |       |
| ReportTable (VerticalColHeaderGraphic): |      | N                           |       |
| Achievement (ProgressSymbols):          |      | •                           |       |
| Achievement (ScoreSymbols):             |      | •                           |       |
| Achievement (Text):                     |      | 0                           |       |

4. Click the blue edit button for that component.

5. To edit the font size of the column headers, click the edit button under Text Style on the line that starts with 'ColumnHeader'.

|                                                       | ReportTab                              | le Student Report Compon                                        | ient                                               |
|-------------------------------------------------------|----------------------------------------|-----------------------------------------------------------------|----------------------------------------------------|
| Text                                                  | Style                                  | Body Style                                                      | Sample:                                            |
| Seneral De                                            | ifault 🔻 🔽                             | Default •                                                       | Sample                                             |
| Note: The 'General' Text                              | and Body Styles selected abo<br>compon | ove will apply to all of the Fea<br>ent unless customised below | atures Styles and Style Properties in the cu<br>/. |
| Feature:                                              | Text Style:                            | Body Style:                                                     | Sample:                                            |
| lopLeftHeader                                         | Option 4 🔻 🕝 C                         | Option 2 🔻 🕝 🖸                                                  | Sample                                             |
| SolumnHeader                                          | Option 5 🔻 🕝 🔿                         | Option 2 🔻 🕝 🔿                                                  | Sample                                             |
|                                                       | Option 4 🔻 🕼 🕻                         | Option 4 🔻 🕝 🖸                                                  | Sample                                             |
| ReportSectionHeader                                   |                                        |                                                                 |                                                    |
| ReportSectionHeader<br>AiddleScoreShading             | Option 5 🔻 🕼 C                         | Option 5 🔻 🕝 🖸                                                  | Sample                                             |
| ReportSectionHeader<br>AiddleScoreShading<br>Overview | Option 5 V C                           | Option 5 V C<br>Default V C                                     | Sample                                             |

6. Change the font size by using the drop down menu labelled 'Font Size'. If it says Default and you want to know the size it's currently set to, it should be listed on the left.

| Inherited     | Default Style | Over          | rride Style |
|---------------|---------------|---------------|-------------|
| Font:         | Arial         | Font:         | Defaul 🔻    |
| Font<br>Size: | 28            | Font<br>Size: | Defaul 🔻    |
| Bold:         | false         | Bold:         | Defaul v    |
| Italic:       | false         | Italic:       | Defaul 🔻    |
| Underline:    | false         | Underline:    | Defaul 🔻    |
| ample         |               |               |             |
|               |               |               |             |

7. To edit the colour(s) of the column headers click the edit button under Body Style on the line that starts with 'TopLeftHeader'.

|                        | Report                              | tTable Student Report Comp                                       | onent                                                    |  |
|------------------------|-------------------------------------|------------------------------------------------------------------|----------------------------------------------------------|--|
| Te                     | xt Style                            | Body Style                                                       | Sample:                                                  |  |
| General                | Default v C Default v               |                                                                  | Sample                                                   |  |
| Note: The 'General' Te | ext and Body Styles selected<br>com | above will apply to all of the F<br>ponent unless customised bel | eatures Styles and Style Properties in the curren<br>ow. |  |
|                        |                                     | ReportTable Feature Styles                                       |                                                          |  |
| Feature:               | Text Style:                         | Body Style:                                                      | Sample:                                                  |  |
| iop∟eπHeader           | Option 4 🔻 🗹                        | Option 2 V                                                       | Sample                                                   |  |
| ColumnHeader           | Option 5 🔻 🕼                        | C Option 2 V                                                     | Sample                                                   |  |
| ReportSectionHeader    | Option 4 🔻 🗹                        | C Option 4 V                                                     | Sample                                                   |  |
| MiddleScoreShading     | Option 5 🔻 🕼                        | C Option 5 V                                                     | Sample                                                   |  |
| Overview               | Default 🔻 🗹                         | C Default V                                                      | Sample                                                   |  |
| OverviewHeading        | Option 3 🔻 🕼                        | C Option 3 V                                                     | Sample                                                   |  |
|                        | r                                   | PenortTable Style Properties                                     |                                                          |  |

8. Change the colour of the background by using the drop down menu labelled 'Back Colour'. If you wish to have more options when choosing colours, you can first click the 'Custom Colour Picker' button near the top of the window.

| Inherited Default Style       | Override Style<br>Custom Colour Picker |
|-------------------------------|----------------------------------------|
| Back Colour:                  | Back<br>Colour:                        |
| Text<br>Colour:               | Text Clear Clear                       |
| Border Colour:                | Border<br>Colour:                      |
| Has Yes<br>Border:            | Has Default •                          |
| Horizontal Left<br>Alignment: | Horizontal Default •                   |
| Vertical Middle<br>Alignment: | Vertical Default v                     |
| Inner 2<br>Margin:            | Inner<br>Margin: Default •             |

9. Once you've changed the 'TopLeftHeader', you'll have to repeat steps 7 and 8 for 'ColumnHeader'.

| Report                            | Table Student Report Compo                                                                                                    | onent                                                                                                    |                                                                                                    |
|-----------------------------------|----------------------------------------------------------------------------------------------------|----------------------------------------------------------------------------------------------------|----------------------------------------------------------------------------------------------------|
| ext Style                         | Body Style                                                                                                    | Sample:                                                                                                    |                                                                                                    |
| Default v                         | Default •                                                                                                    | Sample                                                                                                    |                                                                                                    |
| ext and Body Styles selected comp | above will apply to all of the Fo<br>conent unless customised belo                                                                                                    | ∍atures Styles and Style Properties in<br>₩.                                                                                                    | the current                                                                                                    |
| F                                 | ReportTable Feature Styles                                                                                                    |                                                                                                    |                                                                                                    |
| Text Style:                       | Body Style:                                                                                                    | Sample:                                                                                                    |                                                                                                    |
| Option 4 🔻 🕼                      | C Option 2 V C                                                                                                    | Sample                                                                                                    |                                                                                                    |
| Option 5 🔻 🕼                      | C Option 2 V C                                                                                                    | Semple                                                                                                    |                                                                                                    |
| Option 4 🔻 🕼                      | C Option 4 V                                                                                                    | Sample                                                                                                    |                                                                                                    |
| Option 5 🔻 🕼                      | C Option 5 V                                                                                                    | Sample                                                                                                    |                                                                                                    |
| Default 🔻 🕼                       | C Default V                                                                                                    | Sample                                                                                                    |                                                                                                    |
| Option 3 🔻 🕼                      | C Option 3 V                                                                                                    | Sample                                                                                                    |                                                                                                    |
|                                   | Report<br>ext Style<br>Default<br>ext and Body Styles selected<br>comp<br>Text Style:<br>Option 4<br>Option 5<br>Option 5<br>Option 5<br>Option 5<br>C<br>Option 5<br>C<br>Option 3<br>C<br>Option 3<br>C<br>C<br>C<br>C<br>C<br>C<br>C<br>C<br>C<br>C<br>C<br>C<br>C | Report Table Student Report Component   ext Style Body Style   Default Image: Component of the set of the set of the | Report Table Student Report Component   ext Style Sample:   Default Image: Colspan="2">Colspan="2">Colspan="2">Colspan="2">Colspan="2">Colspan="2">Colspan="2">Colspan="2">Colspan="2">Colspan="2">Colspan="2">Colspan="2"Colspan="2"Colspa |

10. To edit the alignment of the text within the report tables click the edit button next to where it says Body Style at the top of the window.

|                         | ReportTa                               | ble Student Report Compon                                         | nent                                                    |
|-------------------------|----------------------------------------|-------------------------------------------------------------------|---------------------------------------------------------|
| Тех                     | t Style                                | Body Style                                                        | Sample:                                                 |
| General                 | Default 🔹 🧭                            | Default •                                                         | Sample                                                  |
| Note: The 'General' Te: | t and Body Styles selected ab<br>compo | oove will apply to all of the Fea<br>nent unless customised below | atures Styles and Style Properties in the current<br>/. |
|                         | Re                                     | portTable Feature Styles                                          |                                                         |
| Feature:                | Text Style:                            | Body Style:                                                       | Sample:                                                 |
| TopLeftHeader           | Option 4 🔻 🕝 🕻                         | Option 2 🔻 🕝 🖸                                                    | Sample                                                  |
| ColumnHeader            | Option 5 🔻 🕝 🕻                         | C Option 2 V C                                                    | Sample                                                  |
| ReportSectionHeader     | Option 4 🔻 🕝 🕻                         | C Option 4 V C C                                                  | Sample                                                  |
| MiddleScoreShading      | Option 5 🔻 🕜 📿                         | C Option 5 V C C                                                  | Sample                                                  |
|                         |                                        |                                                                   |                                                         |
| Overview                | Default 🔻 🕝 🕻                          | C Default V C C                                                   | Sample                                                  |

11. Change the alignment of the text by using the drop down menu labelled 'Horizontal Alignment'.

| Inherited Def                 | Inherited Default Style |                          | Override Style<br>Custom Colour Picker |     |  |
|-------------------------------|-------------------------|--------------------------|----------------------------------------|-----|--|
| Back<br>Colour:               |                         | Back<br>Colour:          | CI                                     | ear |  |
| Text<br>Colour:               |                         | Text<br>Colour:          | ▼ CI                                   | ear |  |
| Border Colour:                |                         | Border<br>Colour:        | CI                                     | ear |  |
| Has No<br>Border:             |                         | Has<br>Border:           | Yes v                                  |     |  |
| Horizontal Left<br>Alignment: |                         | Horizontal<br>Alignment: | Default •                              | +   |  |
| Vertical Top<br>Alignment:    |                         | Vertical<br>Alignment:   | Default •                              |     |  |
| Inner 2<br>Margin:            |                         | Inner<br>Margin:         | Default •                              |     |  |

12. Once you're finished click the Save button on each of the pop-up windows.